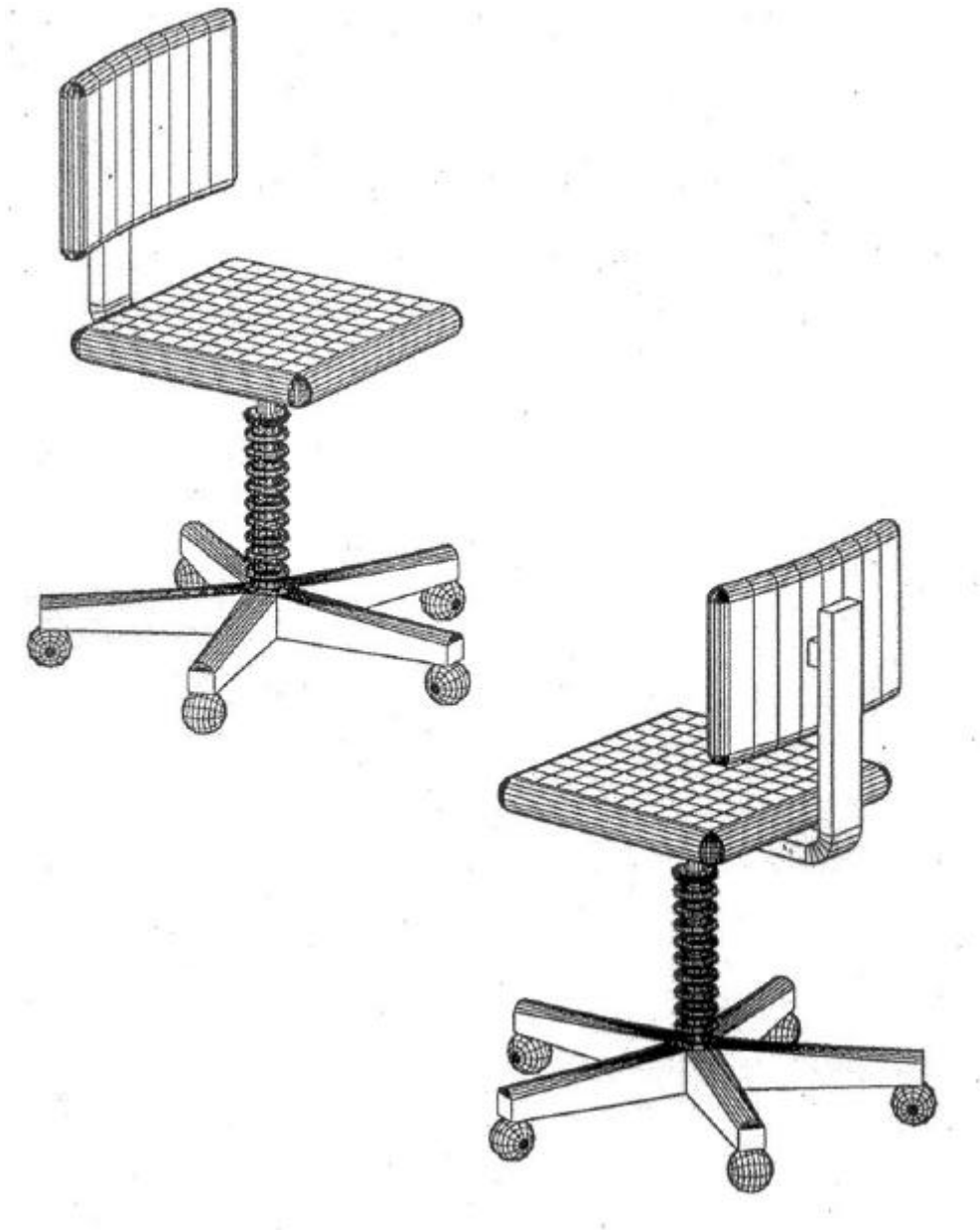

# PRACTICE CHAIR

#### **Setting Up for 3D Entiles**

Make or verify the setting shown in the chair drawing settings thable

Command: VPOINT Command: ZOOM Command: VIEW Command: UCS Command: ZOOM Command: VIEW enter a view point -1,-1, 0.5 Zoom center at 0,0 and hieght , and a height of 480 save view as CHAIR set origin at 0,2112,0 Zoom center at 0,0 and a hieght of 240 mm save view as BUILD

Command: VPORTS create 3 viewports Save/restore/Delete/Join/Single/?/2/<3>/4: 3 Horizontal/Vertical/above/Below/Left/<Right>: L

Make upper right viewport active. Command: UCSICON | tu Command: VIEW R

. turn ico off. Restore view CHAIR

Make loewr right viewport active Command: PLAN Command: ZOOM Command: VPORTS

Go to view of Current UCS Zoonm center at 0,0 and a height of 120 mm Save Vports as BUILD

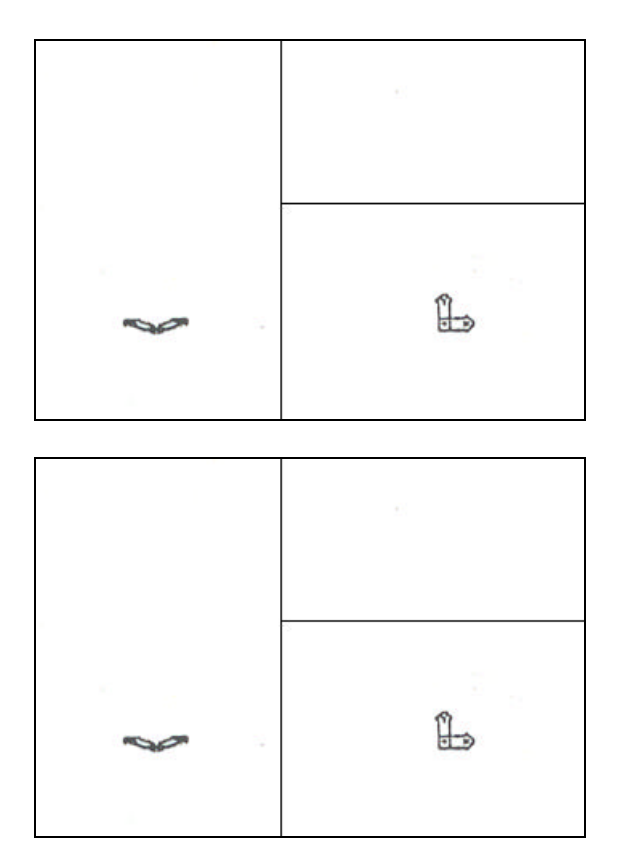

| Using CHPROP to extrude a 2D Polyline                                  |                                                                              |  |
|------------------------------------------------------------------------|------------------------------------------------------------------------------|--|
| Command: COLOR<br>Command: POLYGON<br>Number of sides:                 | Set color to yellow.<br>Create the center base in lower right viewport.<br>5 |  |
| Edge/ <center of="" polygon="">:</center>                              | 0,0                                                                          |  |
| Radius of circle: @ 30.0                                               | IFCIE (I/C): C<br>Entering on 1 y 30 won't align the polygon                 |  |
| Kadius of chere. @-50, 0                                               | at the correct angle.                                                        |  |
| Command: CHPROP<br>Select objects: L<br>1 found.                       | Extrude polygon to a thickness of 60 mm.                                     |  |
| Select objects: <return></return>                                      |                                                                              |  |
| Change what property (Color/LAyer/LType/Thickness)? T                  |                                                                              |  |
| New thickness <o>: -60</o>                                             | UCS is at top of polygon so thickness is negative.                           |  |
| Change what property (Color/LAyer/LType/Thickness) ? <return></return> |                                                                              |  |

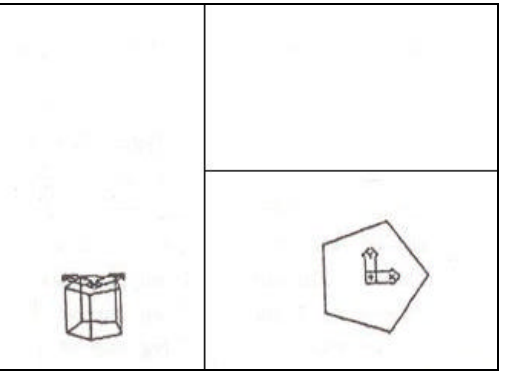

## Using 3DFACE to make first leg

Make left viewport active. Command: 3DFACE First point: Second point: Third point: Fourth point: Third point:

Command: OSNAP -

Command: 3DFACE

First point: Second point: Third point: .' Fourth point: . Third point: Fourth point: Third point: Fourth point: Third point: Third point:

Command: OSNAP Command: SAVE Create end cap o leg. -300,18,-48 -300,-18,-48 -300,-18,-18 -300,18,-18 <RETURN>

Set Object snap mode ENDP to draw the leg.

Draw the log's left. Face first, then the remaining faces clockwise.

Upper left. corner of polygon face at 1. Upper left. comer of leg cap at 2. Lower left. comer of leg cap at.3 Lower left. comer of polygon face at 4. Lower right comer of polygon face at 5. Lower right comer of leg cap at 6. Upper right comer of leg cap at (7). Upper right comer of polygon face at (8). <RETURN>

Set OSNAP back to NONe. Save the drawing.

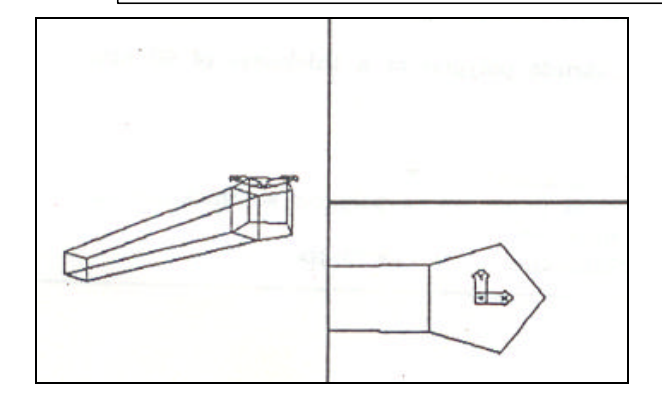

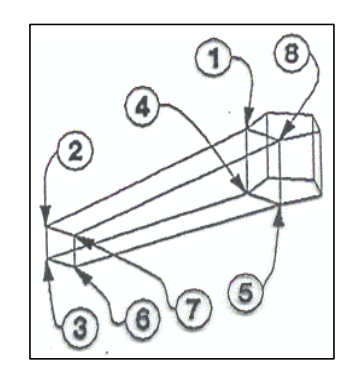

## LIMAC 5

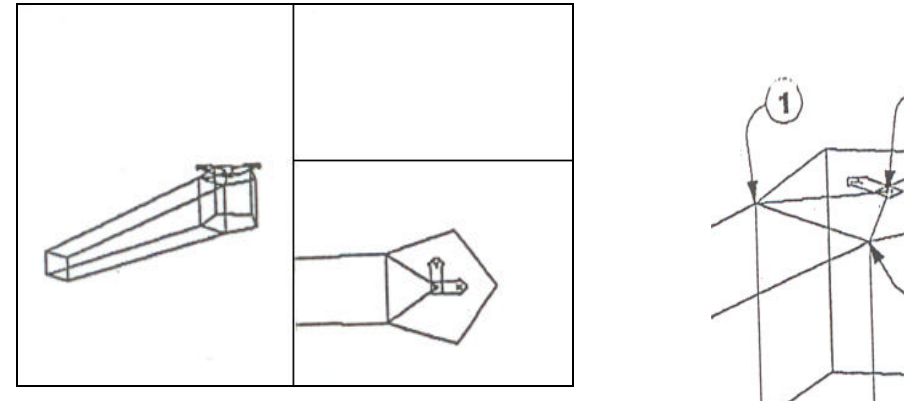

#### Using 3DFACE With Invisible Edges

Command: SETVAR Command: 3DFACE First point: I Second point: I Third point: <RETURN> Third point: <RETURN> Command: SETVAR Command: SETVAR Set SPLFRAME to 1. Remember to precede all picks with I. Pick first corner of Polygon at (1). Pick second corner of Polygon at (2). Pick center of Polygon at (3) or type 0,0.

Set SPLFRAME to O. Regen to verify edges are invisible. Set SPLFRAME to 1.

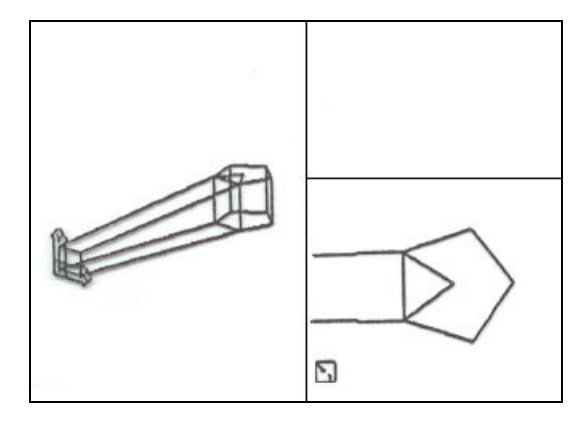

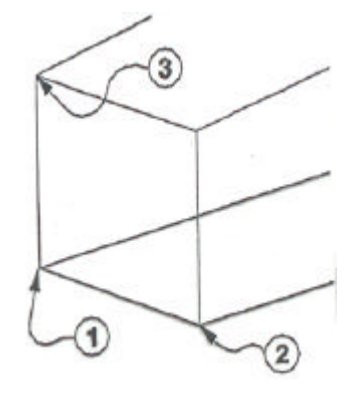

# **Preparing for RULESURF**

Command: LAYER Command: COLOR Command: UCS

Command: LINE Command: SETVAR

Command: POINT Command: ARC Set layer to BUILD. Set color to BYLAYER. use the 3 point option and set the UCS on the leg cap,picking (1), 2, and 3. Draw a line from 4 to 5. Set PDMODE to 66 for a square and cross point symbol. Draw a point at 6, the mid-point. Draw an arc beginning at 7, ending at 8, and included angle of 135 degrees.

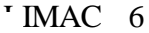

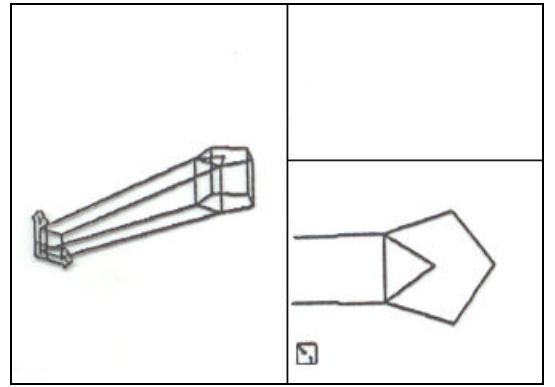

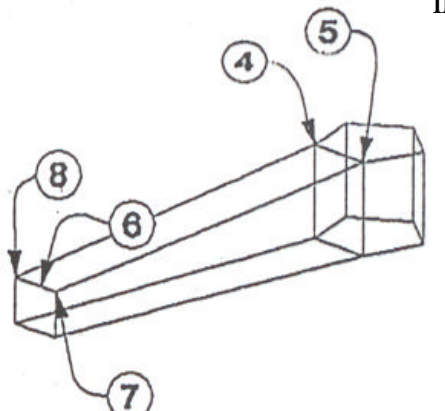

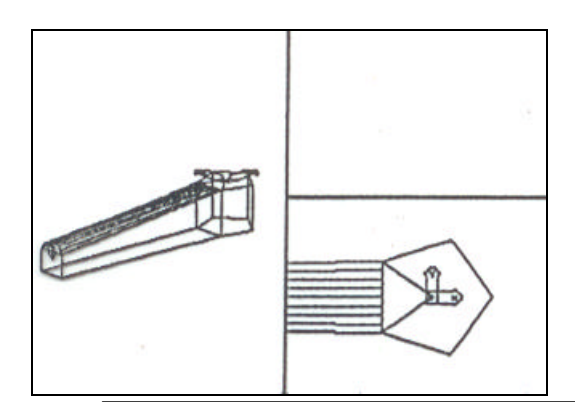

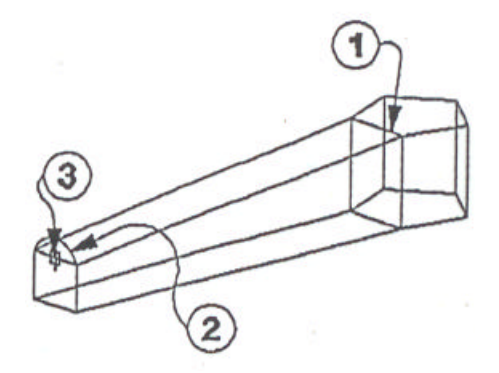

#### Using RULESURF to Complete the Leg

Command: LAYER Command: COLOUR Command: UCS Command: SETVAR

Command: **RULESURF** Select first defining curve: Select second defining curve:

Command: MOVE Select objects: L

1 found. Select objects: **<RETURN>** Base point or displacement: 0, 0 Second point of displacement: \*0, 0 Command: **REDRAWALL** 

Command: **RULESURF** Select first defining curve: Select second defining curve:

Command: MOVE Select objects:

Select objects: **<RETURN>** Base point or displacement: \*0, 0 Second point of displacement: 0, 0 Set layer CHAIR current. Set colour to yellow. Change UCS to Previous. Set SURFTAB l to 8.

Select line at (1). Select arc at (2).

Temporarily move the Rulesurf to the WCS. Selects the Rulesurf entity.

Origin of current UCS. Origin of WCS. Redraw all viewports.

Select the Point at (3) with NODe osnap. Select Arc at (2).

Move the rulesurf in the WCS back to the UCS. Select the RULESURF entity in the upper right viewport.

Origin of WCS. Origin of current UCS.

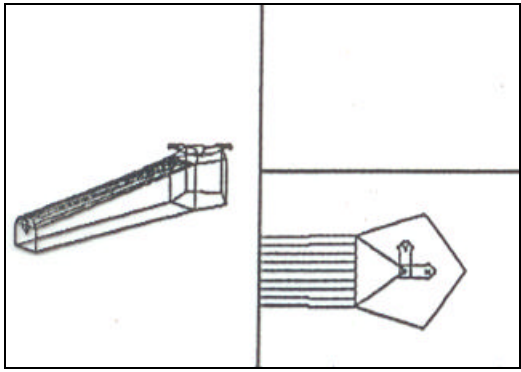

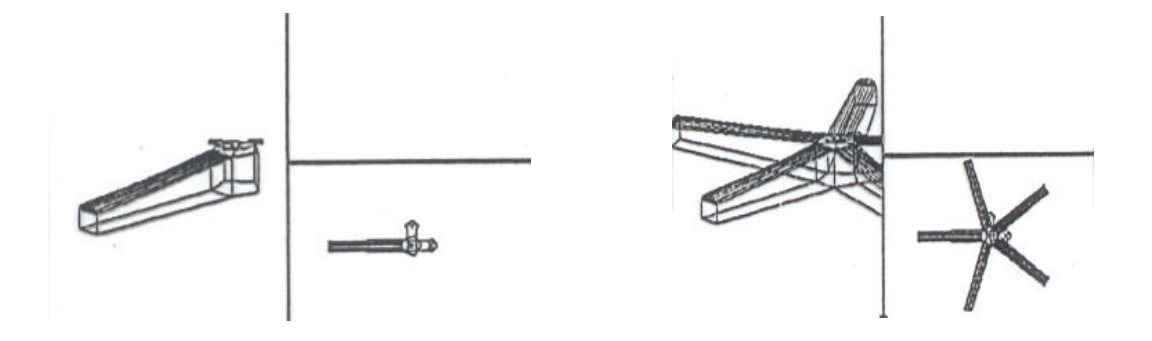

# Arraying, the Legs to Complete the Base

Make the lower right viewport active.

Command Layer Command:ZOOM Command:ARRAY

Command:BLOCK

Turn layer BUIL off. to a scale **of** 2 for array. Array leg and cap of hub 5 places in 360 degrees with center point at 0,0. Block to BASE with the insert point at 0,0.

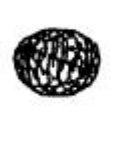

•

| Using a Pre-Built 3D Sphere to Make a Simple Castor |                                                 |  |
|-----------------------------------------------------|-------------------------------------------------|--|
| Make the left viewport active.                      |                                                 |  |
| Command: UCS                                        | Rotate the X axis 90 degrees.                   |  |
| Command: COLOR                                      | Set color to red.                               |  |
| Select[ <b>Sphere</b> ]                             | Select sphere from the screen or icon menu.     |  |
| Please wait Loading 3D Objects. nil                 |                                                 |  |
| Command: Sphere                                     | The sphere command is started.                  |  |
| Center of sphere: 0,0                               |                                                 |  |
| Diameter/ <radius>: 30</radius>                     |                                                 |  |
| Number of longitudinal segments <16>: 12            |                                                 |  |
| Number of latitudinal segments <16>: 12             |                                                 |  |
| Command: UCS                                        | Restore the previous UCS.                       |  |
| Command: BLOCK                                      | Block sphere, selecting as last, to CASTOR with |  |
|                                                     | insert point at top of sphere (0,0,30).         |  |
| Comand: SAVE                                        | Save DRAWING                                    |  |

3

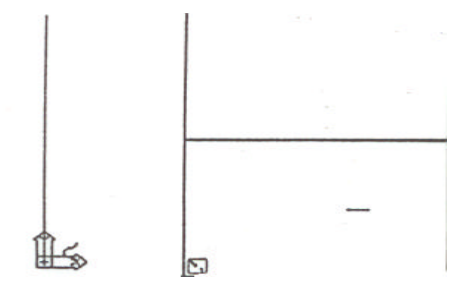

Preparing Axis and Bottom Path Curve for REVSURF. Command: LAYER Set 1ayer BUILD current. Command: COLOR Set colour to BYLAYER. Command: ERASE Erase any remaining build entities. Rotate the X axis 90 degrees. Command: UCS Command: LINE From 0,0 to 0,312 for axis of revolution. Command: PLAN Default to current plan view. From 30,0 to 18,12 to 30,24. Command: PLINE Command: PEDIT Select polyline: L Close/Join/Width/Ed1t vertex/Fit curve/Spline curve/Decurve/Undo/eX1t <x>: E Next/Prev1ous/Break/Insert/Move/Regen/Stra1ghten/Tangent/Width/eX1t <N>: T Direction of tangent: 90 Next/Previous/Break/Insert/Move/Regen/Stra1ghten/Tangent/Width/eX1t <N>: N Next/Previous/Break/Insert/Move/Regen/Stra1ghten/Tangent/Width/eX1t <N>: N Next/Previous/Break/Insert/Move/Regen/Straighten/Tangent/Width/ eXit <N>: T Direct1on of tangent: 90 Next/Prev1ous/Break/Insert/Move/Regen/Stra1ghten/Tangent/ Width /eXit <N>: X Close/Join/With/Edit vertex/Fit curve/Spline curve/Decurve/Undo/ eXit <X>: F Close/Join/Width/Edit vertex/Fit curve/Spline curve/Decurve/Undo/ eXit <X>: X

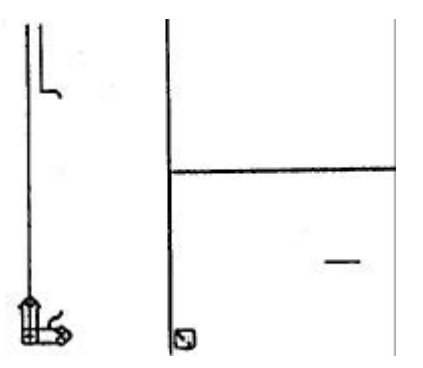

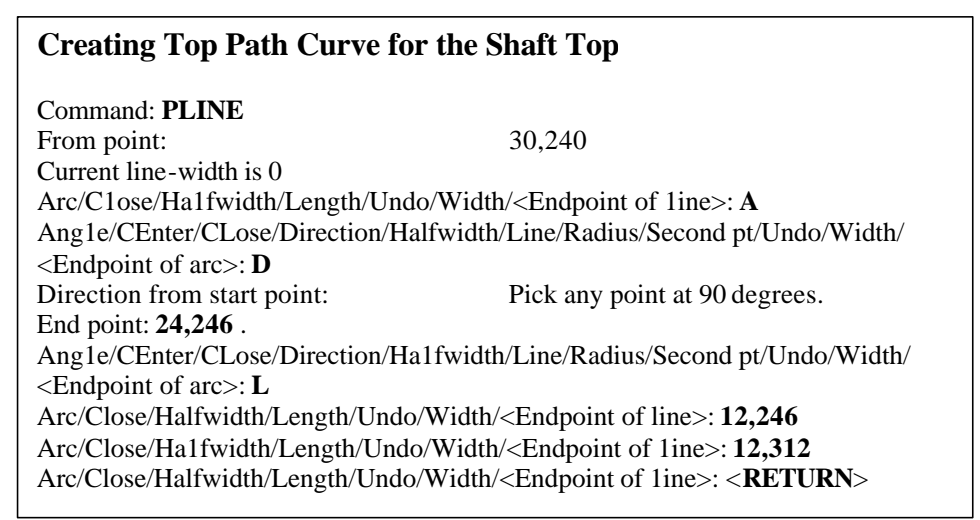

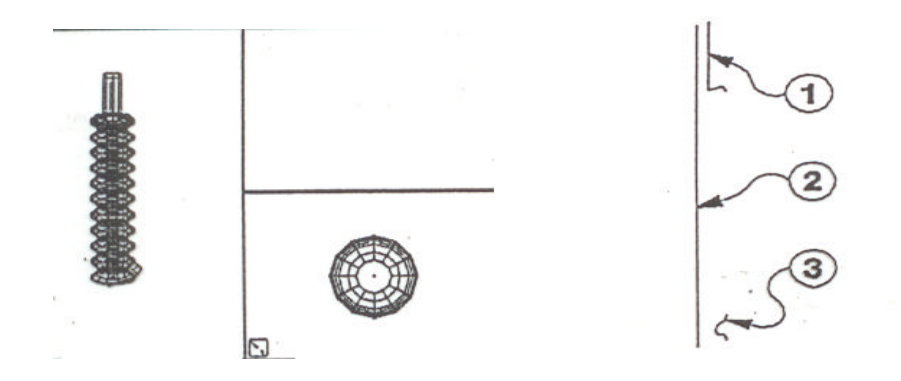

| Using REVSURF to Make the Pedestal Surface                              |                                                  |
|-------------------------------------------------------------------------|--------------------------------------------------|
| Command: VPORTS                                                         | Restore Build viewport.                          |
| Command: LAYER                                                          | Set layer CHAIR current.                         |
| Command: COLOOR                                                         | Set color to cyan.                               |
| Command: SETVAR                                                         | Set SURTAB 1 to 12.                              |
| Command: SETVAR                                                         | Set SURTAB 2 to 4.                               |
| Make the left. viewport active.                                         |                                                  |
| Command: REVSURF                                                        | Revolve top pedestal shaft                       |
| Select path curve:                                                      | Select first path (1).                           |
| Select axis of revolution:                                              | Select axis. (2)                                 |
| Start angle <0>: <return></return>                                      |                                                  |
| Included angle (+=CCW, -=CW) <full circle="">: <return></return></full> |                                                  |
| Command: REVSORF                                                        | Revolve bottom pedestal segment.                 |
| Select path curve:                                                      | Select second path (3).                          |
| Select axis of revolution:                                              | Select axis (2)                                  |
| Start angle <o>: <return></return></o>                                  |                                                  |
| Included angle (+=CCW, -=CW)                                            | <full circle="">: <return></return></full>       |
|                                                                         | Now, use a rectangular array to complete the     |
|                                                                         | pedestal.                                        |
| Command: ARRAY                                                          | Array the pedestal segment with 10 rows at 24 mm |
|                                                                         | and 1 column.                                    |
|                                                                         | Change your UCS to set up for block.             |
| Command: UCS                                                            | Rotate the X axis -90 degrees.                   |
| Command: LAYER.                                                         | Turn layer BUILD off.                            |
| Command: BLOCK                                                          | Block, to PEDESTAL with insert paint at 0,0.     |

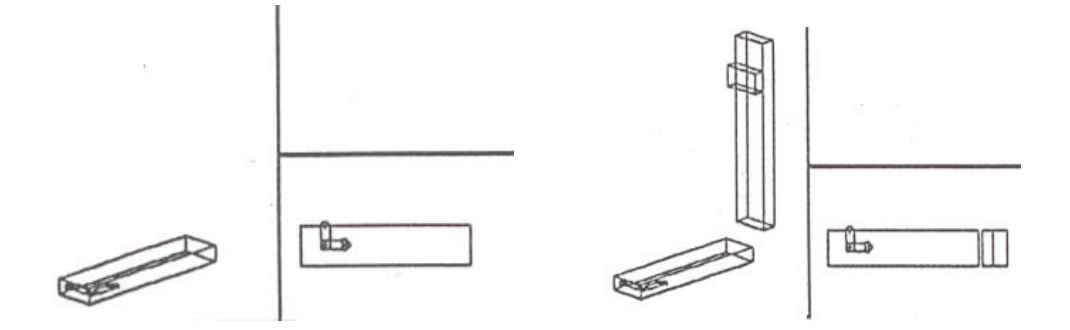

# Combining entities to create seat and back support

| The left viewport should still be ac | tive and layer CHAIR should be current.            |
|--------------------------------------|----------------------------------------------------|
| Command: SETVAR                      | Set THICKNESS to 24 mm.                            |
| Command: COLOR                       | Set color to green.                                |
| Command: SOLID                       | Use SOLD to create seat support base.              |
| First point: -36,-30                 |                                                    |
| Enter points @0,60 and @252,-60      | and @0,60 then <return> end.</return>              |
|                                      | Note that the 3rd and 4th points are reversed from |
|                                      | 3DFACE, which, uses a clockwise/counter-           |
|                                      | <clockwise order.<="" td=""></clockwise>           |
| Command: SETVAR                      | Set THICKNESS to 312 mm.                           |
| Command: SOLID                       | Create the back support upright.                   |
| First point: 240,-30,48              |                                                    |
| Enter points @0,60 and @24,-60 a     | and @0,60 then <return>.</return>                  |
| Command: SETVAR                      | Set THICKNESS to 36 mm.                            |
| Command: SOLID                       | Create back support block.                         |
| First point: 222,-30,276             |                                                    |
| Enter point @0,60 and @18,-          | 60 and @0,60 then <return>.</return>               |

## Creating the Axis and Path Curve for REVSURF '

Command: SETVAR Command: LAYER Command: COLOR Command: ERASE Command: LINE revolution axis.

Command: 3DPOLY From point: Close/Undo/<Endpoint of line>: Close/Undo/<Endpoint of line>: Close/Undo/<Endpoint of line>: C Close/Undo/<Endpoint of line>: C Set THICKNISS tow O. Set layer BUILD current. Set color BYLAYER. Erase all entities on the BUILD layer. Draw line from 216,48 to 216,-30,48 for

Osnap a rectangle around end of seat . Pick. ENDPoint at (1). Pick ENDPoint at (2). Pick ENDPoint at (3). Pick ENDPoint at (4). Close completes the rectangle.

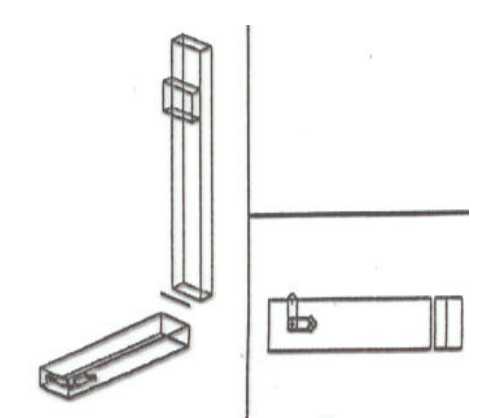

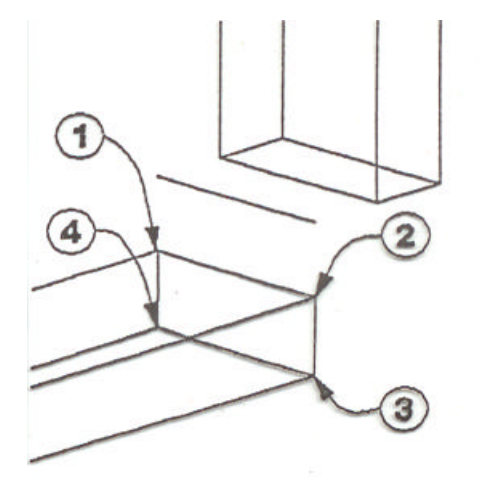

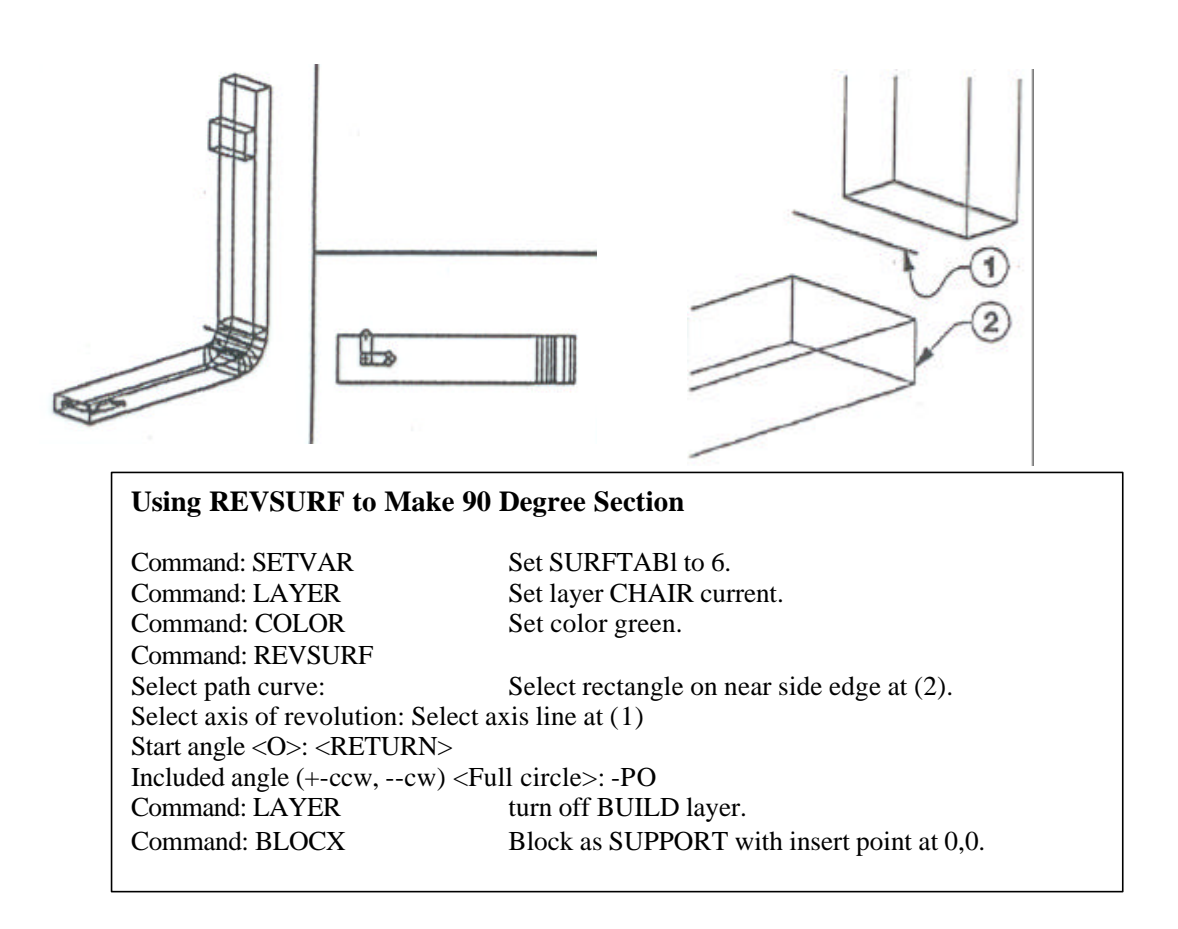

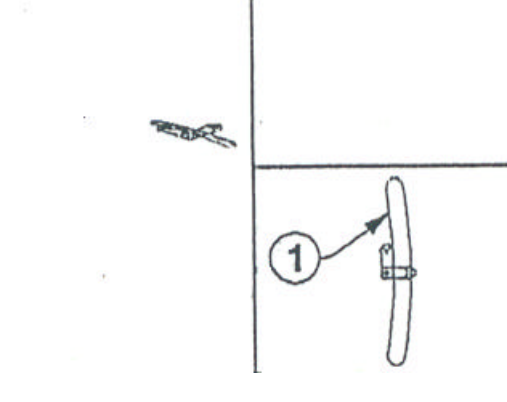

#### **Creating a Pline Path Curve of Back Cushion** Make the lower right viewport active, Command: LAYER Set layer BUILD current. Command: ERASE Erase entities on BUILD layer Command: COLOR Set color BYLAYER. Command: ARC Center/<Start point>: 0, -168 Center/End/<Second point>: E End point: 0,168 Angle/Direction/Radius/<Center point>: A Included angle: 20 Command: OFFSET Offset arc 36 mm to the right. Connect ends of arc with another arc. Command: ARC Center/<Start point>: ENDP Pick top end of right arc Of Center/End/<Second point>: E End point: ENDP Pick top end of left arc of Angle/Direction/Radius/<Center point>: A Included angle: 180 Command: ARC Repeat arc command for other end of backrest Command: PEDIT Join all the arcs into a single polyline. Command: LINE Draw a line for a direction vector and rotation axis. From point: CEN Pick the center point of arc at (1). of To point: @ 0,0, -216 Draw a 216 mm line in the Z direction. To point: <RETURN>

#### **Creating Ono Path Curve for Two Meshes** Make left viewport active Command: ZOOM Zoom dynamic to comer of chair backrest, Command: LINE Connect the endpoints of the small arc at (1) and (2). Command: UCS Move UCS to upper left seat comer. Origin/ZAxis/3point/Entity/View/X/Y/Z/Prev/Restore/Save/Del/?/<World>: 3 Origin point <0,0,0>: ENDP Pick front end of line at (1). of Point on positive portion of the X-axis <1,168,0>: ENDP Pick back end of line at .(2) of Point on positive-Y portion of the UCS X-y plane <-0,169,0>: @0,0,1 Command: ARC Center/<Start point>: ENDP Far end of short line at (2). of Center/End/<Second point>: E End point: ENDP of Near end of short line at (1). Angle/Direction/Radius/<Center point>: A included angle: 180 Command: ZOOM Zoom dynamic to enclose chair back and axis line of first pline arc.

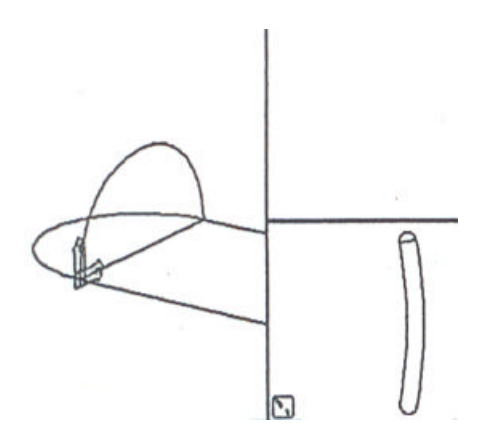

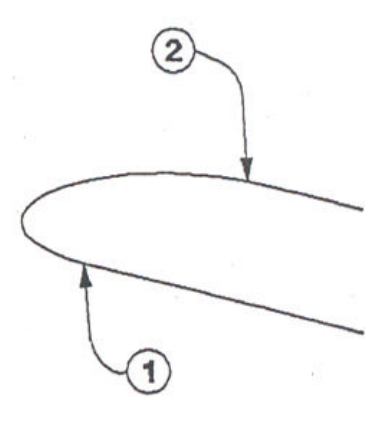

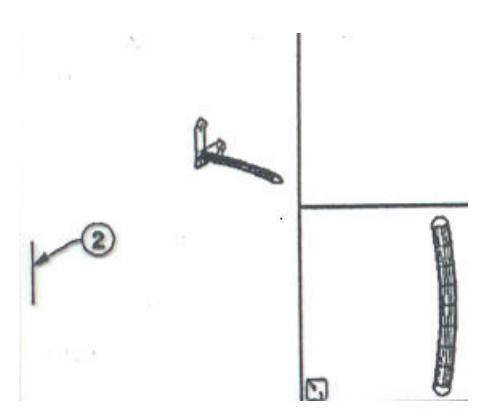

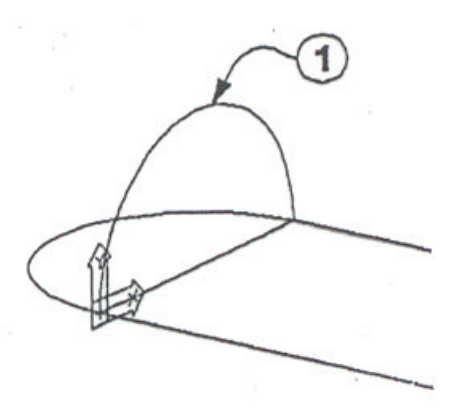

#### Using REVSURF to Surface the Top Edge Backrest

Command: LAYERSetCommand: COLORSetCommand: SETVARSetCommand: SETVARSetCommand: REVSURFCreSelect path curve:SelSelect path curve:SelSelect axis of revolution:PicStart angle <0>: <RETURN>Included angle (+-ccw, --cw) <Full circle>:20

Command: TABSURF Select path curve: Select direction vector: Command: MOVE Set layer CHAIR current. Set color magenta. Set SURFTAB1 to 8. Set SURFTAB2 to 8. Create top edge of chair back. Select the last arc drawn at (1). Pick the axis line at (2).

20 20 degrees matches the angle of the profile.
Draw the main surface of the chair.
Pick the joined pline at (3).
Pick the top of the same line at (2)

Pick the top of the same line at (2) Move the two meshes from 0,0 to \*0,0.

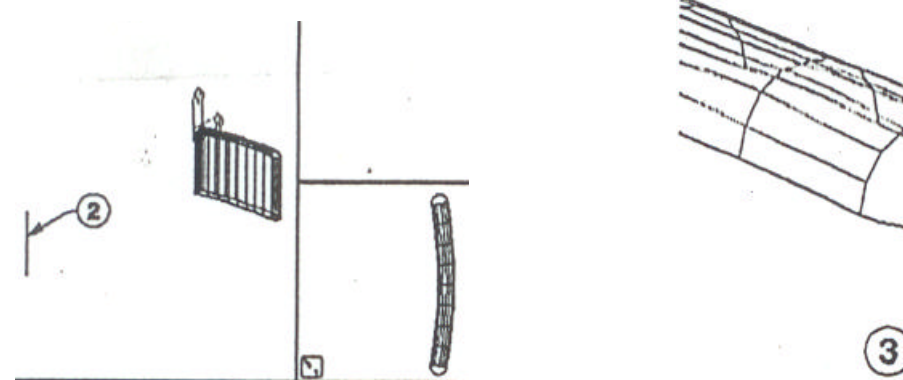

Moving the two meshes to the upper right viewport allows you to select the arc to create the comers,

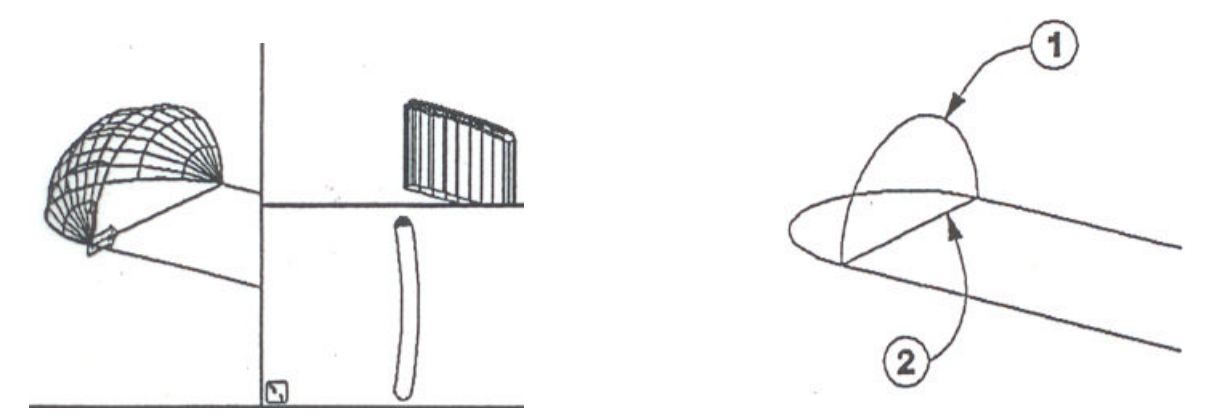

#### Using REVSURF to Create the Backrest Corner

Command: **REVSUR**MakeSelect path curve:PickSelect axis of revolution:PickStart angle <O>: <RETURN>Included angle (+=ccw, -=cw) <Full circle>: 90

Make the first corner of the backrest. Pick the arc at (1). Pick the short line connecting arc ends at (2).

Command: MOVE

Move the meshes in upper right viewport from \*0,0 back to 0,0.

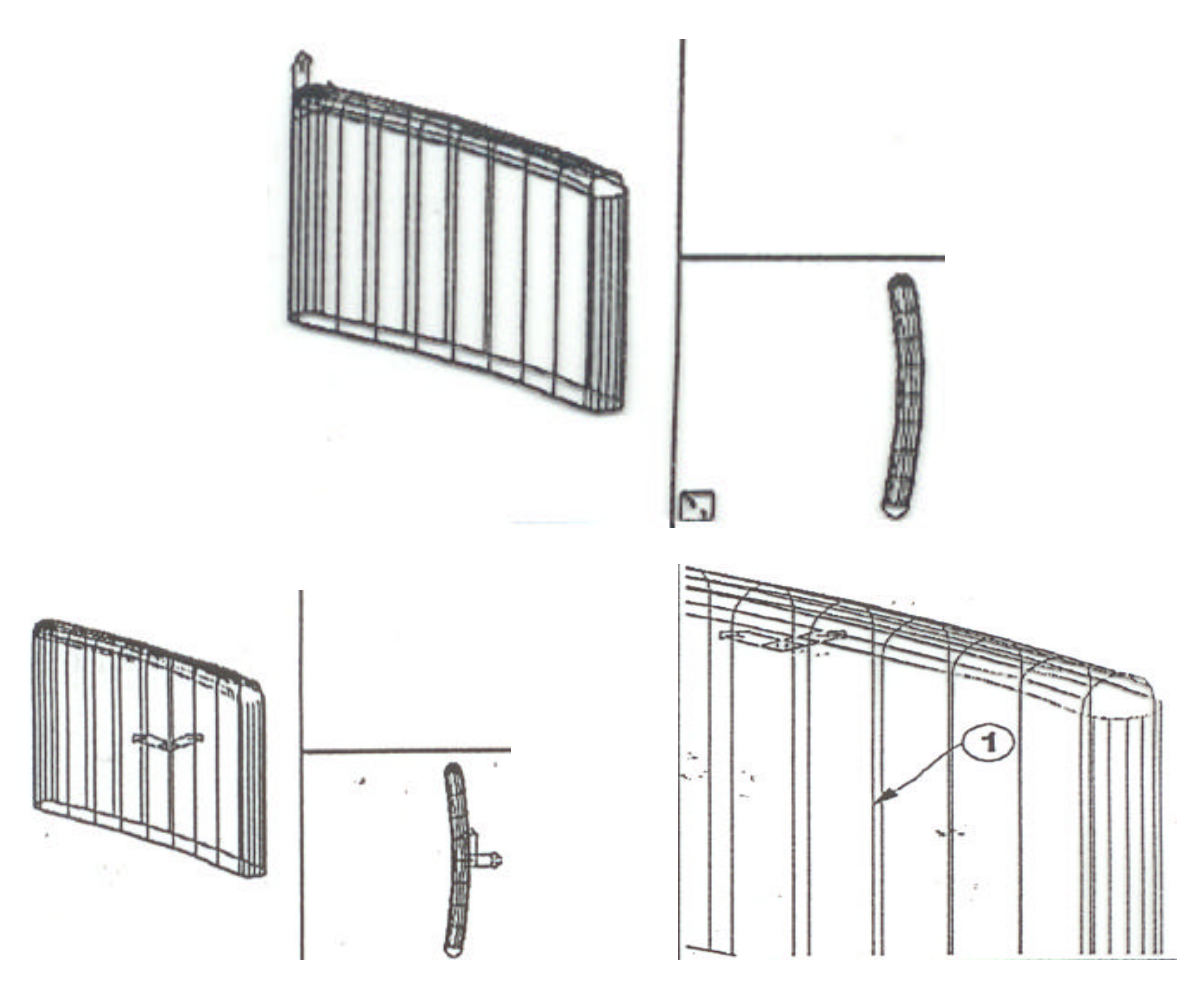

| Locating a UCS for Mirroring                                                                                                    |                                                                                               |
|----------------------------------------------------------------------------------------------------|-----------------------------------------------------------------------------------------------|
| Command: UCS                                                                                                    | Previous returns the UCS to the centre of the backrest.                                       |
| Command: UCS                                                                                                    |                                                                                               |
| Origin/ZAxis/3point/Entity/View<br>Origin point <0,0,0>: MID                                                                                                    | //X/Y/Z/Prev/Restore/Save/Del/?/ <world>: O</world>                                           |
| of                                                                                                    | Pick the back mid-point of the center segment of the tabsurfmesh at (1) (50.7,0108).          |
|                                                                                                    | This places the UCS at the correct orientation and origin point to create the backrest block. |
| Command: UCS                                                                                                    | Save UCS as BACK-CENTRE.                                                                      |
| Command: UCS Change the UCS to do the mirrors.<br>Origin/ZAxis/3point/Entity/View/X/Y/Z/Prev/Restore/Save/Del/?/ <world>: <b>Z</b><br/>Rotation angle about Z axis &lt;0.0&gt;: <b>-90</b><br/>Command: <return><br/>UCS<br/>Origin/ZAxis/3point/Entity/View/X/Y/Z/Prev/Restore/Save/Del/?/<world>: <b>X</b></world></return></world> |                                                                                               |
| Rotation angle about X axis <0.0                                                                                                    | >:90                                                                                          |

## LIMAC 17

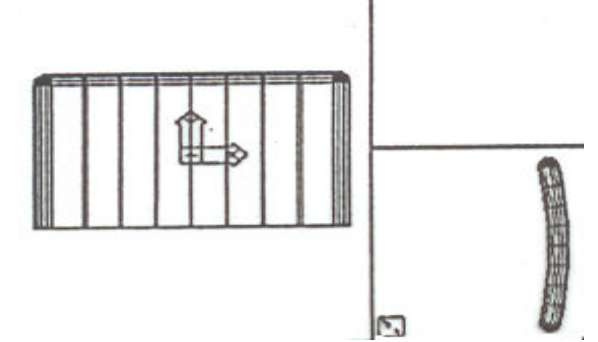

#### Using MIRROR to Complete the Backrest

Command: PLAN <Current UCS>/UCS/World: <RETURN> Command: MIRROR Select objects: 1 selected, 1 found. Select objects: <**RETURN**> First point of mirror line: 0,0 Second point: @0,1 Delete old objects? <N> Command: <RETURN>. MIRROR Select objects: 3 selected, 3 found. Select object: First point of mirror: 0,0 Second point: @1,0 Delete old objects? <N> <RETURN > Command: UCS Command: LAYER Command: BLOCK

Go to a plan view

Mirror corner mesh to other side. Pick comer mesh.

#### <RETURN>

Pick the top edge and both corners.

<RETURN >

Restore BACK.CENTRE Turn layer BUILD off. Block to BACK with insert point at 0,0.

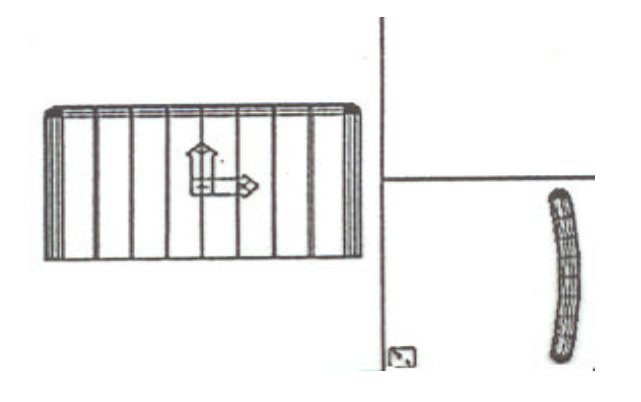

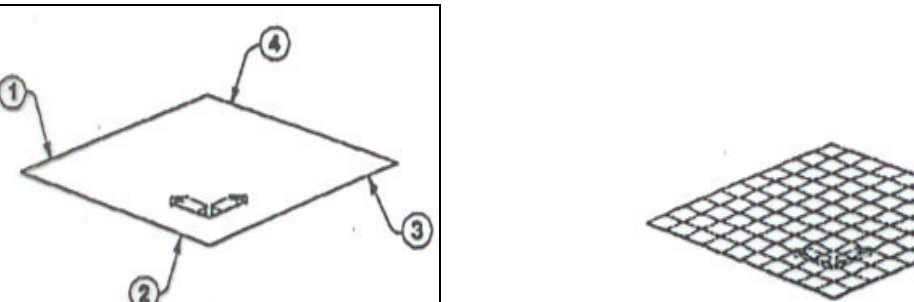

#### Using EDGESURF to create the top surface of the seat cushion

Command: **VPORTS** Command: VPORTS Command: ZOOM Command: SETVAR Command: SETVAR Command: LAYER Command: COLOUR Command: ERASE

Command: LINE From point: To point: To point To point To point:

Command: LAYER Command: COLOUR

Command: EDGESURF

Select edge 1: Select edge 2: Select edge 3: Select edge 4: Restore BUILD viewports. Set 1eft. viewport to sing1e. Zoom Center at 192,192 with 432 mm height. Set SURFTAB1 to 10. Set SURFTAB2 to 10. Set 1ayer BUILD current. Set color BYLAYER. Erase any remaining build entities.

Draw lines for EDGESURF command. 168,168,48 168,-168,48 168,-168,48 168,168,48 C

Set layer CHAIR current. Set color magenta.

Create a 10 x 10 mesh 48 mm above seat bottom. Pick line at point (1). Pick line at point (2). Pick line at point (3). Pick line at point (4).

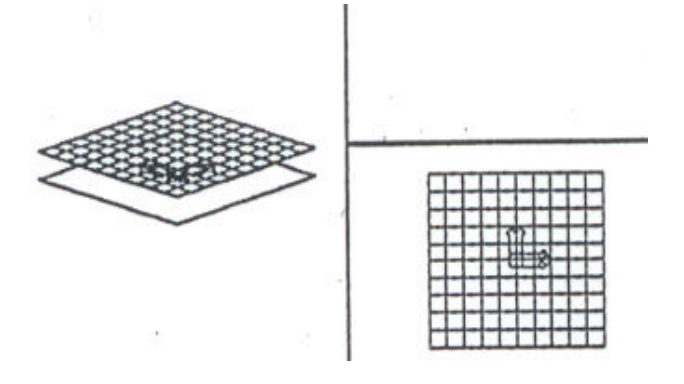

# Using 3DFACE and Setting a UCS for Seat Edges

Command: VPORTS

Make left viewport active. Command: 3DFACE F1rst point: Second point: Third point: Fourth point: Third point:

Command: LAYER Command: COLOR Command: LINE Draw bottom of Beat. 168,168 168,-168 -168,-168 -168,168 <RETURN>

Restore BUILD.

Set layer BUILD current. Set color BYLAYER. Draw line connecting top and bottom corner of seat at (3) and (1).

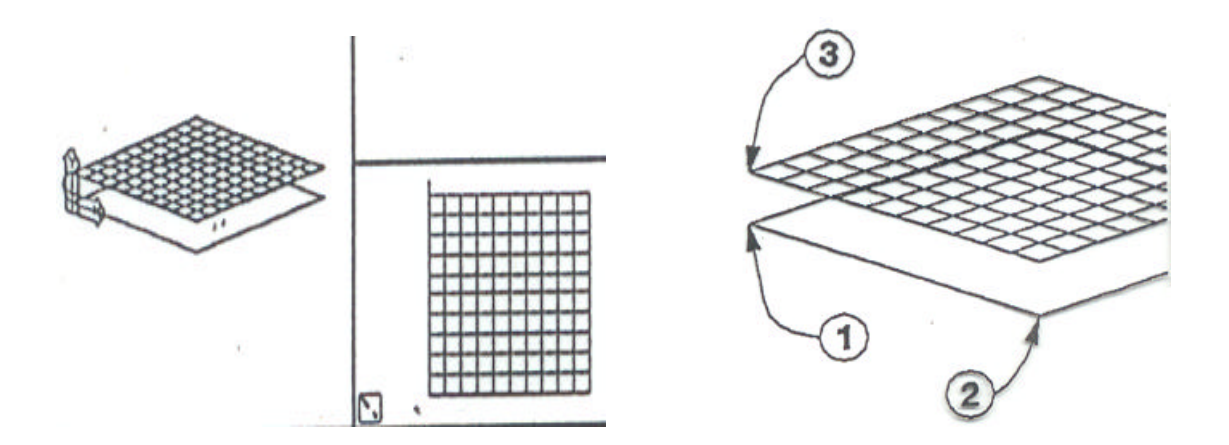

| a 1 <b>1</b> 1 6                                                                  |                                                 |  |
|-----------------------------------------------------------------------------------|-------------------------------------------------|--|
| Command: UCS                                                                      | Place UCS on left. front edge of seat cushion.  |  |
| Origin/ZAxis/3point/Entity/View/X/y/z/prev/Restore/save/De1/?/ <wor1d>: 3</wor1d> |                                                 |  |
| Origin point <0,0,0>:                                                             | ENDP                                            |  |
| of                                                                                | Pick lower left. front comer of seat at $(1)$ . |  |
| Point on positive portion of the X-axis <-167,168,0>: ENDP                        |                                                 |  |
| of                                                                                | Pick lower right front corner of seat at (2).   |  |
| Point on positive-Y portion of the UCS X-y plane <-167,168,0>: ENDP               |                                                 |  |
| of                                                                                | Pick upper left. front comer of seat at (3).    |  |
|                                                                                   |                                                 |  |
| Command: ARC                                                                      | Create arc for seat corners.                    |  |
| Center/ <start point="">:</start>                                                 | ENDP                                            |  |
| of                                                                                | Pick point (3)                                  |  |
| Center/End/ <second point="">: E</second>                                         |                                                 |  |
| End point:                                                                        | ENDP                                            |  |
| of                                                                                | Pick point (1).                                 |  |
| Angle/Direction/Radius/ <center point="">: A</center>                             |                                                 |  |
| Included angle:                                                                   | 180                                             |  |
| -                                                                                 |                                                 |  |

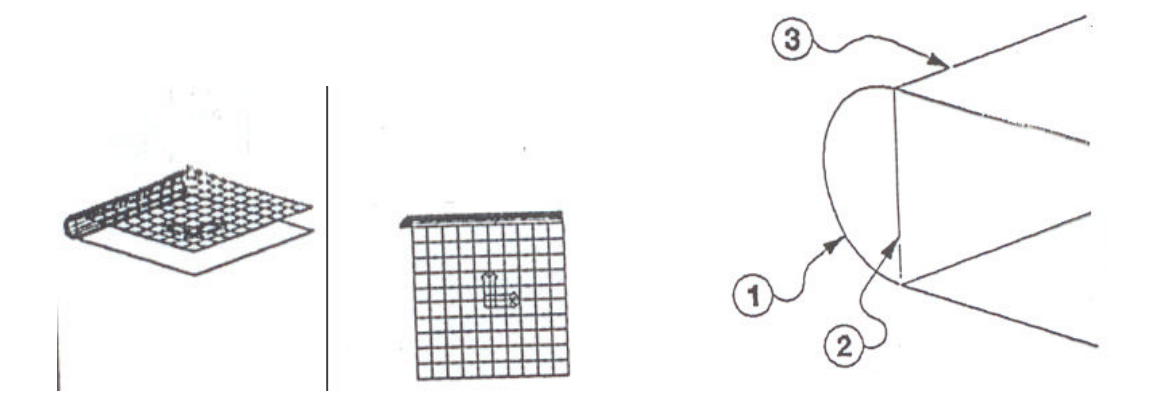

#### Using REVSURF, TABSURF, and ARRAY to Complete the Seat

Command: LAYERSet laCommand: COLORSet coCommand: REVSURFRevoSelect path curve:Pick aSelect axis of revolution:Pick bStart angle <0>: <RETURN>Included angle (+=ccw, -=cw) <Full c1rcle>: 90Command: UCSSet UCommand: MOVEMoveCommand: REDRAWALLCoreatSelect path curve:Pick aSelect path curve:Pick aSelect d1rect1on vector:Pick b

Set layer CHAIR current. Set colour magenta. Revolve arc to fin comer. Pick are at (1). Pick line at (2).

Set UCS back to previous. Move comer and top mesh from 0,0 to .\*0,0.

Create edge of seat cushion. Pick arc at (1). Pick line at (3).

Command: MOVE

Command: ARRAY

Select objects: 1 selected, 1 found. Select objects: 1 select, 1 found.

Select objects: Rectangular or Polar array (R/P): Center po1nt of array: Number of items: Angle to fill (+-ccw, --cw) <360>: Rotate objects as they are cop1ed7 <y> Command: LAYER Command: BLOCK Command: SAVE Move meshes in upper right viewport from \*0,0 to 0,0. Array edge and comer mesh to 3 remaining sides. Pick edge mesh.

Pick comer mesh.

<RETURN> P 0,0 4 <RETURN> <RETURN> Turn layer BULD off. Block as SEAT with insert point at 0,0. Save to default drawing.

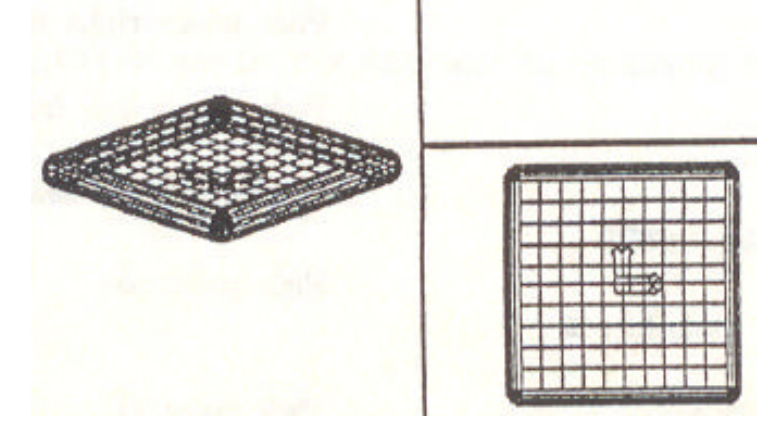

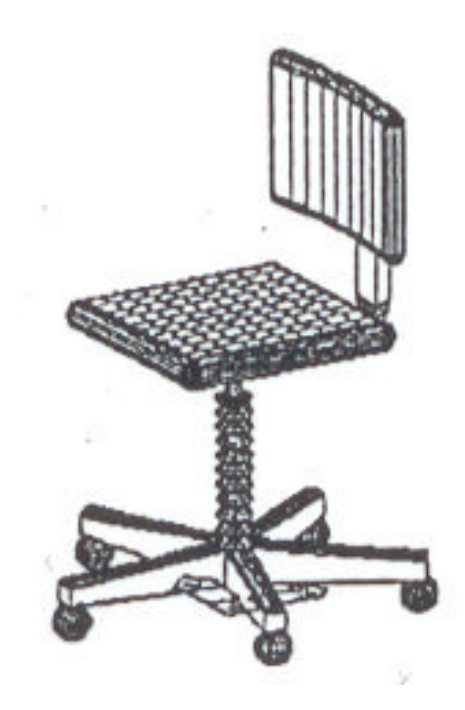

#### Using INSERT to Assemble the 3D Chair

Command: UCS Command: VPORTS Command: ZOOM mm. Command: INSERT Command: ARRAY 0.0. Command: INSERT rotation. Command: INSERT Command: INSERT rotation. Command: INSERT rotation. Command: INSERT rotation. Command: BASE Base point: 0,0,0

Set Origin to 720,528,0.
Set left. viewport to single.
Zoom Center at 888,600,0 with a height of 1080
Insert CASTOR at -288,0,60 with default scale and rotation.
Polar array the caster 5 times in 360 degrees about
Insert BASE at 0,0,108 with default scale and
Insert PEDESTAL at 0,0,108 with default scale and rotation.
Insert SUPPORT at 0,0,420 with default scale d
Insert SEAT at 0,0,444 with default scale and
Insert BACK at 222,0,714 with default scale and
Set base point at VCS origin for future insert

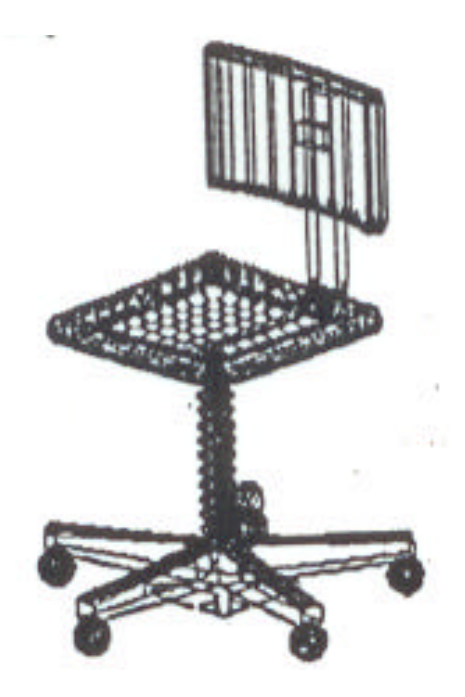

#### **Using HIDE to Remove**

Command: VPOINT

Command: HIDE Command: End Rotate view to 240 in the XY direction and 19 in the Z. this may take 1 to 2 hours Put your chair away